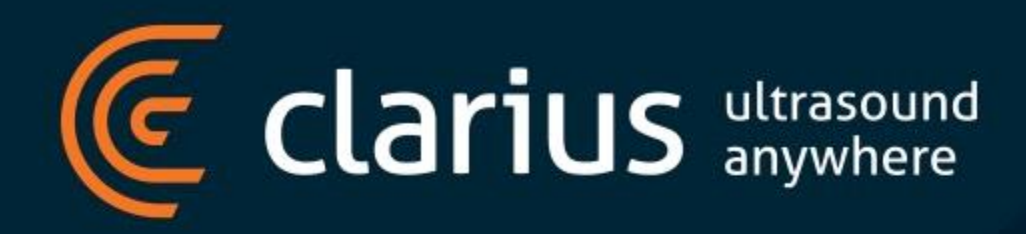

## **DICOM Server Setup**

#### **DICOM Servers**

#### There are 2 types of DICOM servers that can be configured

- DICOM Store
  - Used to store images and cine clips in DICOM format
  - Captured images and cine clips can be played back and/or retrieved from the DICOM server
- DICOM Modality Worklist
  - Used to retrieve patient demographic information from worklist server (automatically filling out the patient demographics to streamline the examination process)

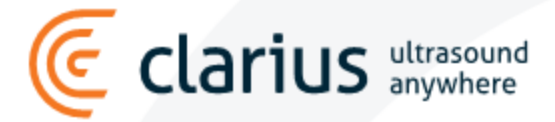

### Methods of adding DICOM Worklist Server

- Using Clarius Mobile Application
- From Clarius Cloud Using Institution Settings
  - Settings apply across the whole institution (pushed to all users)
  - Can only be deleted from the cloud (and not from the mobile application)

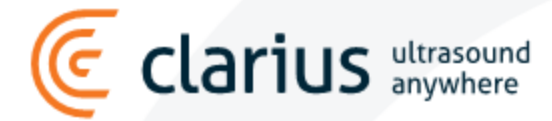

#### **DICOM Worklist**

# We will be using JDICOM's worklist server for our example. Server configurations listed bellow

| Parameter                      |                        | Value                                                                                                    |                                                                   |               |                        |  |
|--------------------------------|------------------------|----------------------------------------------------------------------------------------------------|-------------------------------------------------------------------|---------------|------------------------|--|
| Application Entity (AE) Title  |                        | JD_SCI                                                                                                    | C                                                                 |               |                        |  |
| Server IP Address              |                        | 172.16                                                                                                    | 5.50.83                                                           |               |                        |  |
| Port Number                    |                        | 6104                                                                                                    |                                                                   |               |                        |  |
|                                | Props<br>Result<br>Log | Property Port CalledTitle CallingTitles Verification ModalityWorklist ModalityPPS StudyContentNotification Repository.Path MultiThreadAssoc QueueRQ MaxInvoke MaxPduSize ARTIM[ms] Verbose DumpCmdsetIntoDir DumpDatasetIntoDir | Start         Stop           6104         JD_SCP           JD_SCP | HTML<br>Value | Health Corp\Desktop\JD |  |
| Ce clarius ultrasound anywhere |                        |                                                                                                    | Lo                                                                | ad Save       |                        |  |

4

#### **DICOM Worklist**

#### We have 3 patients in our worklist

| 🛓 DICO | M RisServer 1.7.26     |      |                |                                   |    |    | —                                                         | ] | $\times$ |
|--------|------------------------|------|----------------|-----------------------------------|----|----|-----------------------------------------------------------|---|----------|
|        |                        |      |                | Start Stop HTI                    | ML |    |                                                           | T |          |
| Props  | Repository             |      | Y/N Tag        | Attribute Name                    | VR | VM | Value                                                     |   |          |
| Result | 🛉 🗂 ModalityWorklist   |      | (0008,0050)    | AccessionNumber                   | SH | 1  | 59693517                                                  | 1 |          |
| Log    | - 83400313             | 100  | (0010,0010)    | PatientName                       | PN | 1  | Patient^One                                               |   |          |
|        | 75453501               | 1000 | (0010,0020)    | PatientID                         | LO | 1  | 12694963                                                  |   |          |
|        |                        | 100  | (0020,000D)    | StudyInstanceUID                  | UI | 1  | 1.2.40.0.13.0.172.16.50.83.3832053351.1668553173209.32768 |   |          |
|        | 82208244               | -    | (0032,1060)    | RequestedProcedureDescription     | LO | 1  | RequestedProcedureDescription                             |   |          |
|        | - 🗋 ModalityPPS        | -    | (0040,0100)    | ScheduledProcedureStepSequence    | SQ | 1  |                                                           |   |          |
|        | 📙 🗋 StudyContentNotifi | -    | ✓ >ITEM 1      |                                   |    |    |                                                           |   |          |
|        |                        | - 10 | >(0008,0060)   | Modality                          | CS | 1  | OT                                                        | _ |          |
|        |                        | - 20 | ✓ >(0040,0001) | ScheduledStationAETitle           | AE | 1  | StationAET                                                | - |          |
|        |                        | - 20 | ✓ >(0040,0002) | ScheduledProcedureStepStartDate   | DA | 1  | 20221115                                                  | - |          |
|        |                        | - 20 | ✓ >(0040,0003) | ScheduledProcedureStepStartTime   | TM | 1  | 145933.000                                                | - |          |
|        |                        | - 20 | ✓ >(0040,0007) | ScheduledProcedureStepDescription | LO | 1  | ScheduledProcedureStepDescription                         | - |          |
|        |                        | 20-  | ✓ >(0040,0009) | ScheduledProcedureStepID          | SH | 1  | 83400313                                                  | - |          |
|        |                        | 100  | >ITEM 2        |                                   |    | _  |                                                           | - |          |
|        |                        | 8-   | ✓ (0040,1001)  | RequestedProcedureID              | SH | 1  | 581/1155                                                  |   |          |
|        |                        |      |                |                                   |    |    |                                                           |   |          |
|        |                        |      |                |                                   |    |    |                                                           |   |          |
|        |                        |      |                |                                   |    |    |                                                           |   |          |
|        |                        |      |                |                                   |    |    |                                                           |   |          |
|        | 2 44 33                | 100  |                |                                   |    |    |                                                           |   |          |
|        |                        |      |                |                                   |    |    |                                                           |   |          |
|        | + -                    |      |                |                                   |    |    |                                                           |   |          |

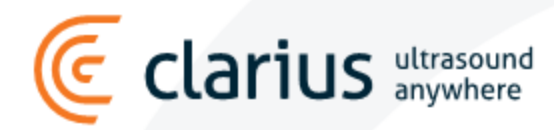

### Adding DICOM Worklist Server from Clarius App

Navigate to DICOM Settings (Menu  $\rightarrow$  Settings  $\rightarrow$  DICOM Server Settings)

Configure DICOM server settings and select save.

| Field           | Description                |
|-----------------|----------------------------|
| Institution     | Select your institute      |
| Server Type     | Worklist                   |
| Server AE Title | AE Title of DICOM server   |
| Client AE Title | Can be left blank          |
| Server Address  | IP Address of DICOM server |
| Port            | Server Port Number         |

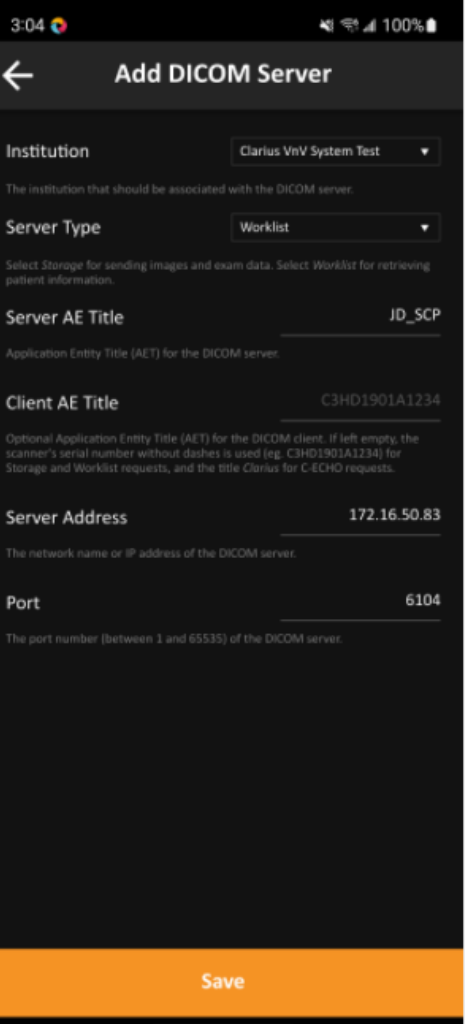

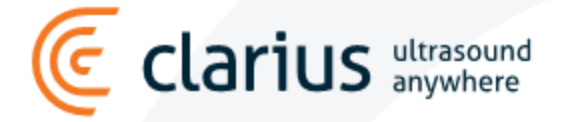

### Adding a DICOM Worklist from Clarius Cloud

#### From Clarius Cloud, navigate to:

Settings  $\rightarrow$  System

- Select Add DICOM Server
- Configure server details
- Select save.

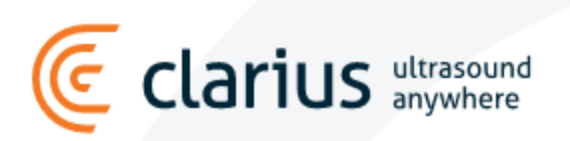

#### Institution Settings

| Profile                   | DICOM Servers                                                                              | + Add DICOM Serve                                                       |
|---------------------------|--------------------------------------------------------------------------------------------|-------------------------------------------------------------------------|
| Tome                      | Henson-ORTHANC                                                                             | JD_SCP                                                                  |
| Clarius Live              | IP ADDRESS/SERVER NAME PORT<br>172.16.50.83 4242                                           | IP ADDRESS/SERVER NAME         PORT           172.16.50.83         6104 |
| B                         | SERVER TYPE DICOM Store                                                                    | SERVER TYPE DICOM Modality Worklist                                     |
| Policies                  | Image Settings           WIDTH (PX)         800           HEIGHT (PX)         800          | 🗶 Cancel 🖺 Save                                                         |
| DICOM<br>Exam Taos        | Options                                                                                    |                                                                         |
| Groups                    | Recrop Images  Recrop all images so that all ul trasound data is visible in cap-<br>tures. | -                                                                       |
| Workflows<br>PDF Settings | Enable Structured<br>Report Discount of the examina-<br>tion.                              |                                                                         |

### Adding a DICOM Worklist from Clarius Cloud

#### From Clarius application, synch settings from the cloud

- Open the menu on the Clarius application.
- Tap on the profile picture to synch settings from the cloud.

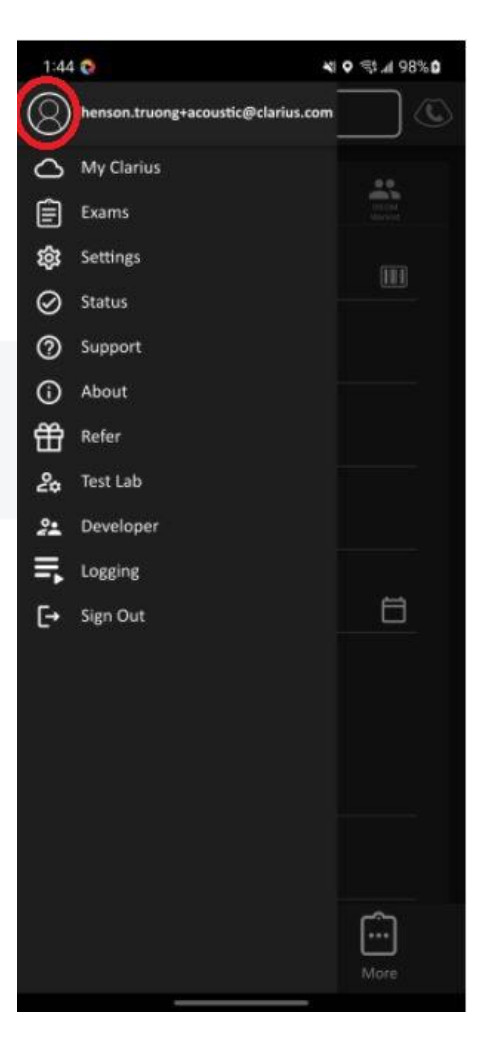

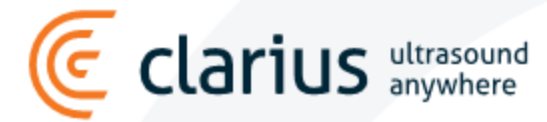

### **Testing your connection**

Select the C-ECHO button to test your connection.

- If connection is successful, the green checkmark appears
- If connection is not successful, the red cross appears will need to check your settings if this happens

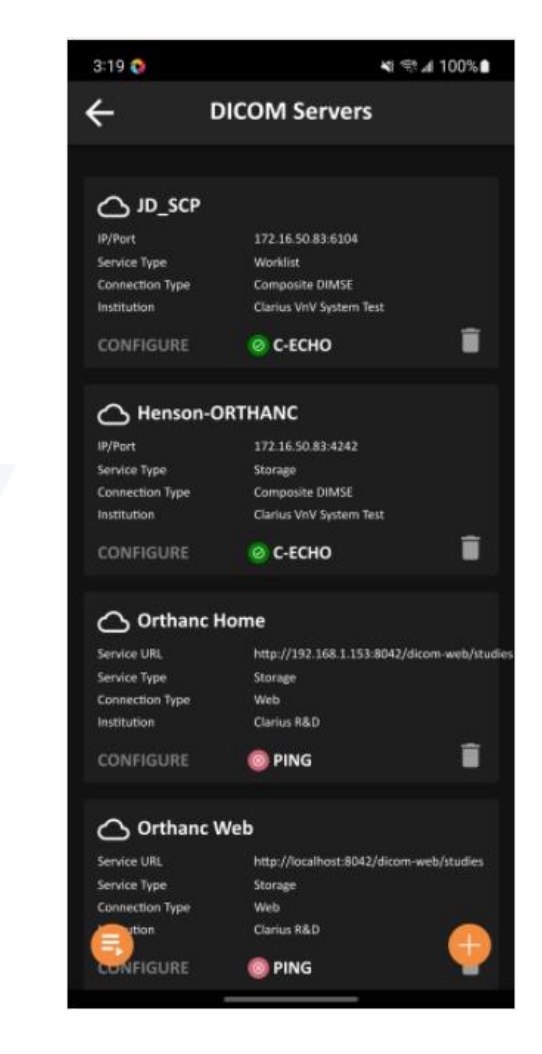

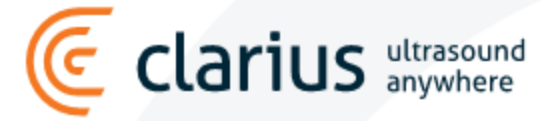

### Accessing the DICOM Worklist from the device

The DICOM Worklist can be accessed in the Patient Demographics page.

arius ultrasound anywhere

| Tap on<br>DICOM | 3:16 Select Scanner<br>Select Scanner<br>Patient Demographics<br>Patient ID (Required Field)<br>Last Name | Tap on a<br>patient | 3:16 O  C  DICOM Worklist  C  Search patient ID  SEARCH  C  Today's Exams  Ultrasound Only  Filter results                                                                                                    | Patient Info<br>gets filled out<br>automatically | 3:17 Select Scanner Select Scanner Patient Demographics Patient ID (Required Field) 13107140 | N ≈ 100% |
|-----------------|----------------------------------------------------------------------------------------------------|---------------------|----------------------------------------------------------------------------------------------------|--------------------------------------------------|----------------------------------------------------------------------------------------------|----------|
| WORKIIST        | First Name<br>Middle Name                                                                                 |                     | Patient Three Patient ID 13107140 Accession Number 94648769 Scheduled Time 2022-13-15 12:00 A.M. Midality OT Description RequestedProcedureDescription > ScheduledProcedure                                                                                                    |                                                  | Last Name<br>Patient<br>First Name<br>Three<br>Middle Name                                   |          |
|                 | Date of Birth yyyy-mm-dd Gender Female O ther Accession Number                                            |                     | Patient ID     70503835       Accession Number 80036822       Schedulad Time     2022-11-15 12:00 A.M.       Modality     OT       Description     RequestedPracedureDescription > ScheduledPracedure              Patient One            Pattent ID         12694963           Accession Number 59693517           Scheduled Time           Scheduled Time |                                                  | Date of Birth<br>yyyy-min-dd<br>Gender<br>Female<br>Other<br>Accession Number<br>94648769    | Ē        |
|                 | Operator ID                                                                                               |                     | Modality OT<br>Description RequestedProcedureDescription > ScheduledProcedure                                                                                                    |                                                  | Operator ID<br>End Exam                                                                      | More     |